ICT-Regelstandards 🚧 mi4u.ch

#### Anleitung

# Tagxedo: Wörterbilder gestalten

Die Anleitung beschreibt, wie du ein Porträt einer bekannten Persönlichkeit (oder ein Selbstporträt von dir) als Tagxedo-Bild gestalten kannst. Selbstverständlich kannst du dasselbe auch mit andern Bildern oder Grafiken machen.

#### 1. Text erfassen

Saul Hudson wuchs als Kind einer afro-amerikanischen Mutter und eines englischen Vaters in England auf<sup>[1]</sup>. Beide Eltern arbeiteten in der Unterhaltungsindustrie: Hudsons Mutter schneiderte Kostüme für Künstler wie David Bowie, der Vater gestaltete Abencover für Musiker wie Neil Young oder Jons Mitchell. Als er eil Jahre alt war, ternnten sich die Eltern, und Hudson zog mit seiner Mutter nach Los Angeles. Slash besuchter die Beverly Hills High School zusammen mit anderen späteren Künstlern wie Lenny Kravitz und Nicolas Cage.

Öffne ein Textverarbeitungsprogramm (z.B. Word) und schreibe möglichst viel über eine berühmte Persönlichkeit, die du kennst. Speichere die Datei, lasse sie aber geöffnet.

### 2. Foto suchen

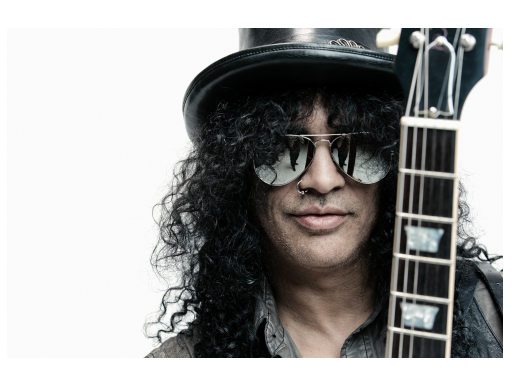

Suche im Internet nach einem möglichst grossen Bild deiner Persönlichkeit. Achte darauf, dass dein Bild gross ist.

## 3. Gestaltung in Tagxedo

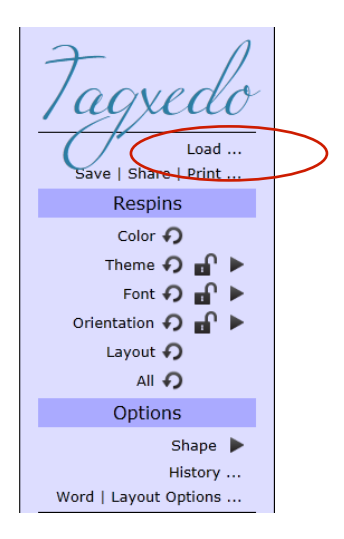

Shape History ... Word | Layout Options ... Twitter Facebook Share Gift Gift Add Image ...

'agxedo

Ð

0 m l

Gehe zu www.tagxedo.com und wähle dort «Create» an.

Lade nun den vorher geschriebenen Text. Gehe dazu zurück auf die Textdatei, markiere den Text und kopiere ihn.

Gehe nun zurück zu Tagxedo. Wähle «Load».

| Load Menu     |                                                                      | X      |
|---------------|----------------------------------------------------------------------|--------|
| File:         | Browse                                                               |        |
| Webpage:      | [                                                                    | Submit |
| Enter Text:   | tarre spielen manchmal etwas schüchtern ich möchte Tierärztin werden | Submit |
|               | Hint: Ctrl-A to select all, Ctrl-C to copy, Ctrl-V to paste          |        |
| Plaver (XAP): | Browse                                                               |        |

Im Feld «Enter Text» füllst du den kopierten Text ein. Klicke dazu mit der rechten Maustaste in das Feld und wähle «einfügen». Mit «Submit» wird der Text erfasst.

Lade nun dein Foto. Klicke dazu auf den kleinen Pfeil neben «Shape». Hier erhältst du viele Vorlagenbilder für eine Collage. Wir möchten aber das eigene Foto verwenden. Wähle deshalb «Add Image» und suche den Ordner, in welchen du dein Foto abgelegt hast. Klicke das Foto an.

Nun muss ausprobiert werden! Mit den Schaltern bei «Threshold» (Schwellenwert) und «Blur» (Verschwimmen lassen) änderst du die Darstellung des Bildes.

Unter «Interior» (Inneres) wechselst du zwischen der Einstellung von Schwarz und Weiss. Der Text wird später unter den schwarz eingefärbten Teil gelegt.

Wenn du zufrieden bist, klickst du auf «Accept».

Du kannst später mit «Shape» > «Edit Image» die Einstellungen wieder ändern.

Du hast nun noch weitere Möglichkeiten, dein Bild zu verändern. Probiere aus! Farbeinstellungen beispielsweise änderst du mit «Theme».

Wenn du mit deinem Bild zufrieden bist, kannst du es abspeichern. Gib deinem Bild einen Namen und einen Speicherort.

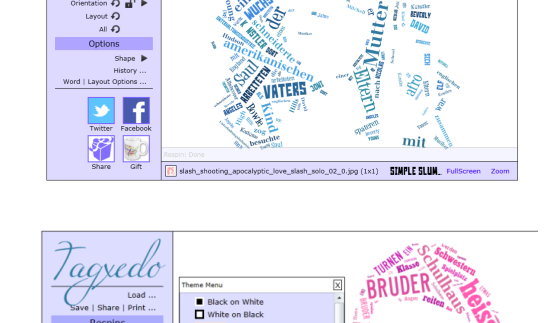

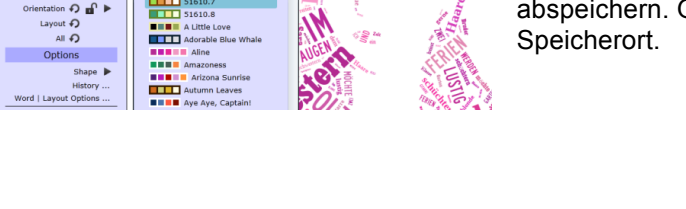